# Link

### Claims & Payments Single Explanation of Benefits (EOB) QUICK REFERENCE

The Single Explanation of Benefit (EOB) tile allows you to search for and save/print individual EOBs.

#### **Get Started**

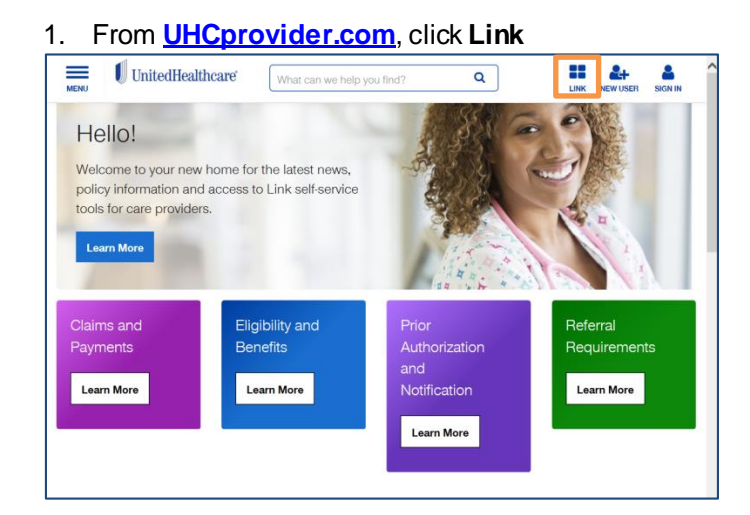

#### 2. Enter your Oputm ID and Password, then **Sign In**

|       |                                                                                            |                                                                                              | Help |
|-------|--------------------------------------------------------------------------------------------|----------------------------------------------------------------------------------------------|------|
| ID ID |                                                                                            |                                                                                              |      |
|       | Sign In With Your Optum ID<br>Optum ID or mail address<br>Pessede<br>Optim ID royal Passed | Additional options:<br>Create and citation D<br>Manage your Coloni D<br>What is an Option D7 |      |

3. Click the UnitedHealthcare Single Explanation of Benefits (EOB) tile

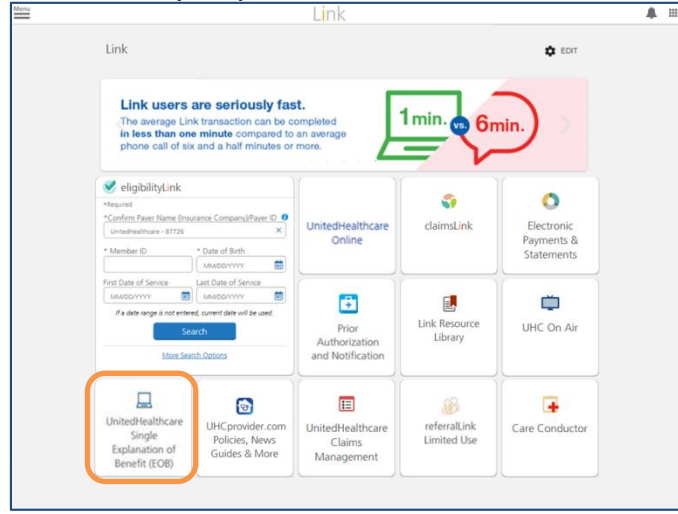

#### Single Explanation of Benefits (EOB) Search

#### **Status and Date Search**

- 1. Select the Status and Date radio button.
- 2. Select the **Corporate Tax ID Owner** from the dropdown box.
- 3. Select the Physician/Provider Tax ID.
- Select the Status. (Available Status Options are: All and Zero Payment EOB).
- Enter the EOB Start Date in mm/dd/yyyy format or click the Calendar icon and select the start date.
  Enter the EOB End Date in mm/dd/yyyy format or click the Calendar icon and select the end date.
- 6. Click the Search button.

| Indicates Required Field    |                       |                                |            |
|-----------------------------|-----------------------|--------------------------------|------------|
| Search by:                  | Status and Date       | Payment Numb                   | er         |
| *Corporate Tax ID Owner:    | Select a Corporate Ta | x ID Owner                     | •          |
| *Physician/Provider Tax ID: | Select a Tax ID 👻     | *Status:                       | All        |
| *EOB Start Date:            |                       | *EOB End Date:<br>(mm/dd/yyyy) | 03/10/2015 |

- 7. The **Search Results** screen displays showing ten records per page. To advance page(s), click the **Next** link or corresponding page number.
- 8. To sort by column, click on the column header.

| Search Results                  |             |                |                                                         |          |        |
|---------------------------------|-------------|----------------|---------------------------------------------------------|----------|--------|
| Total record(s) on the page: 10 |             |                | Page: [1] 2 3 4 5 6 7 8 9 10 11 12 13 14 15 16 17 18 19 |          | Next>> |
| Payment Status                  | Status Date | Payment Number | Amount                                                  |          |        |
| EOB Only                        | 03/05/2015  | 9225922922     | 0.00                                                    | View EOB | -      |
| Deposited                       | 03/05/2015  | 8862886886     | 4776.30                                                 | View EOB |        |
| Deposited                       | 03/05/2015  | 8892889889     | 3633.00                                                 | View EOB |        |
| EOB Only                        | 03/05/2015  | 9002900900     | 0.00                                                    | View EOB |        |
| Deposited                       | 03/05/2015  | 3304330330     | 330768.43                                               | View EOB | _      |
| Deposited                       | 03/06/2015  | 9042904904     | 4847.71                                                 | View EOB |        |
| Deposited                       | 03/06/2015  | 8942894894     | 197.04                                                  | View EOB | -      |
|                                 |             |                |                                                         |          |        |

- 9. To view/print an Explanation of Benefits, click the **View EOB** link for the desired payment number.
- 10. For a new search, enter the required information in the Explanation of Benefits Search by Status and Date section and click the **Search Again** button.

#### Single Explanation of Benefits (EOB) Search (continued)

#### Payment Number Search

- 1. Select the **Payment Number** radio button.
- 2. Select the **Corporate Tax ID Owner** from the dropdown box.
- 3. Select the Physician/Provider Tax ID.
- 4. Enter the **Payment Number**. This number is located on the paper version of the EOB.
- 5. Click the **Search** button.

| Single Explanation of Benefit (EOB) Search |                                 |  |  |  |
|--------------------------------------------|---------------------------------|--|--|--|
| *Indicates Required Field                  |                                 |  |  |  |
| Search by:                                 | ○ Status and Date               |  |  |  |
| *Corporate Tax ID Owner:                   | Select a Corporate Tax ID Owner |  |  |  |
| *Physician/Provider Tax ID:                | Select a Tax ID 💌               |  |  |  |
| *Payment Number:                           |                                 |  |  |  |
| (located on the paper version of the EOB)  | SEARCH                          |  |  |  |

6. The **Search Results** screen displays showing ten records per page. To advance page(s), click the **Next** link or corresponding page number.

| Search Results                  |             |                |                                                         |          |
|---------------------------------|-------------|----------------|---------------------------------------------------------|----------|
| Total record(s) on the page: 10 |             |                | Page: [1] 2 3 4 5 6 7 8 9 10 11 12 13 14 15 16 17 18 19 |          |
| Payment Status                  | Status Date | Payment Number | Amount                                                  |          |
| EOB Only                        | 03/05/2015  | 9225922922     | 0.00                                                    | View EOB |
| Deposited                       | 03/05/2015  | 8862886886     | 4776.30                                                 | View EOB |
| Deposited                       | 03/05/2015  | 8892889889     | 3633.00                                                 | View EOB |
| EOB Only                        | 03/05/2015  | 9002900900     | 0.00                                                    | View EOB |
| Deposited                       | 03/05/2015  | 3304330330     | 330768.43                                               | View EOB |
| Deposited                       | 03/06/2015  | 9042904904     | 4847.71                                                 | View EOB |
| Deposited                       | 03/06/2015  | 8942894894     | 197.04                                                  | View EOB |

- 7. To view/print the Explanation of Benefits, click the **View EOB** link in the row associated with the selected payment number.
- 8. To perform a new search, enter the required information in the Explanation of Benefits Search by Electronic Payment ID Number section and click the Search Again button.

## Additional Help Resoures are available at the Link Resource Library and UHC on Air

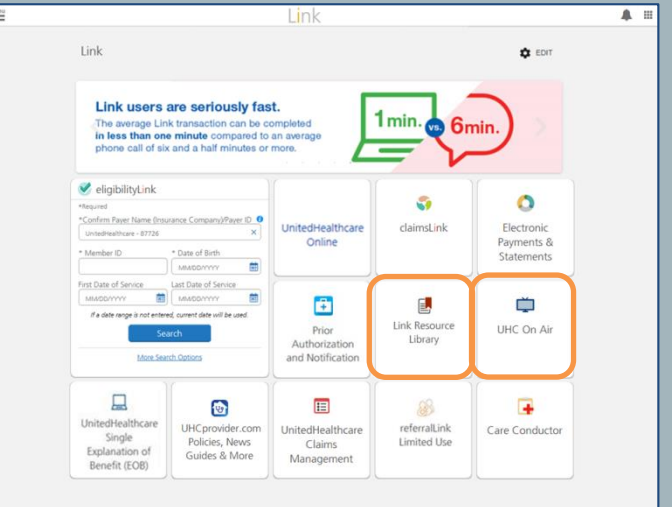